## Casos en que un proveedor entrega menos cantidades que las solicitadas en el pedido de compra

Se detalla a continuación el procedimiento a seguir en el caso de que al recibir mercadería de un proveedor se verifique que hay productos o unidades faltantes pero que igualmente se encuentran registrados en la factura que trae el proveedor.

Para estos casos se confirmará la entrega de todos los productos del pedido de compra y a continuación se registrará una devolución de las unidades faltantes que será impresa como constancia para el proveedor e internamente.

## Confirmar la recepción de los productos

Desde el pedido de compra ingresar en **Recibir productos**.

| Compra                          | Compra (          | Control Infor     | mes                     |                       |             |                   |                    | 0 🔍                                 | 🔍 🔘 Sopi           | orte Montevideo C | :OMM - Cen    | rar sesi |
|---------------------------------|-------------------|-------------------|-------------------------|-----------------------|-------------|-------------------|--------------------|-------------------------------------|--------------------|-------------------|---------------|----------|
| Solicitudes de<br>Guardar Desca | presupuesto / I   | PO00070           |                         |                       |             |                   |                    |                                     |                    |                   | 67 / 67       | < >      |
| Recibir productos               | Enviar PC por con | reo electrónico   | Recibir factu           | ra Car                | ncelar Bloo | quear             | Petición presu     | ipuesto So                          | licitud de pres    | supuesto enviada  | Pedido de co  | ompra    |
| Drden de compra                 |                   |                   |                         |                       |             |                   |                    |                                     |                    |                   | Recepción     |          |
| Proveedor<br>Referencia de      | CERVEZA C/        | ABESAS            |                         |                       |             | Fecha de pe       | dido 1             | 10/11/2021 15:0                     | 12:42              |                   |               |          |
| oroveedor<br>Moneda             | UYU               |                   |                         |                       |             |                   |                    |                                     |                    |                   |               |          |
| Productos Otr                   | a información     |                   |                         |                       |             |                   |                    |                                     |                    |                   |               |          |
| <ul> <li>Producto</li> </ul>    | Descripción       | Fecha<br>prevista | Cuenta E<br>analítica a | tiquetas<br>nalíticas | Cantidad    | Ctdad<br>recibida | Cant.<br>facturada | Unidad de<br>medida del<br>producto | Precio<br>unitario | Impuestos         | Subtotal      |          |
| ± 100401 ∩EDV/E7                | 100101 CEDVE7A    | 10/11/2021        |                         |                       | 10.00       | 0.000             | 0.000              | Unidad(aa)                          | 20.00              | (B/A Compress (0) | 00/1) ¢ 162 ( | 10 🖶     |

Imagen 1 - Recibir productos desde el pedido de compra

Una vez en la recepción de productos se pueden verificar todas las unidades que deberían ser recibidas. Pulsar sobre Validar y Confirmar para recibir todas las unidades.

| Validar Imprimir (                     | Borrador                         | En espera                | Preparado   | Hecho        |  |  |  |
|----------------------------------------|----------------------------------|--------------------------|-------------|--------------|--|--|--|
| PY/IN/00065                            |                                  |                          |             |              |  |  |  |
| Empresa                                | CERVEZA CABESAS                  | Fecha prevista           | 10/11/2021  | 15:03:24     |  |  |  |
| Ubicación destino<br>Tipo de operación | PY/Stock<br>Central: Recepciones | Documento origen PO00070 |             |              |  |  |  |
| Operaciones Info a                     | dicional Nota                    |                          |             |              |  |  |  |
|                                        |                                  |                          |             |              |  |  |  |
| Producto                               | Demand                           | a inicial                | Hecho Unida | ad de medida |  |  |  |
| [2313] CERVEZA CABE                    |                                  | 10,000                   |             | d(es)        |  |  |  |
| [2960] CERVEZA CABE                    |                                  | 50,000                   |             | d(es)        |  |  |  |
| [2961] CERVEZA CABE                    |                                  | 200,000                  |             | d(es)        |  |  |  |
| [2993] CERVEZA CABE                    |                                  | 50,000                   | 0,000 Unida | d(es)        |  |  |  |

Imagen 2 – Validar la recepción de productos

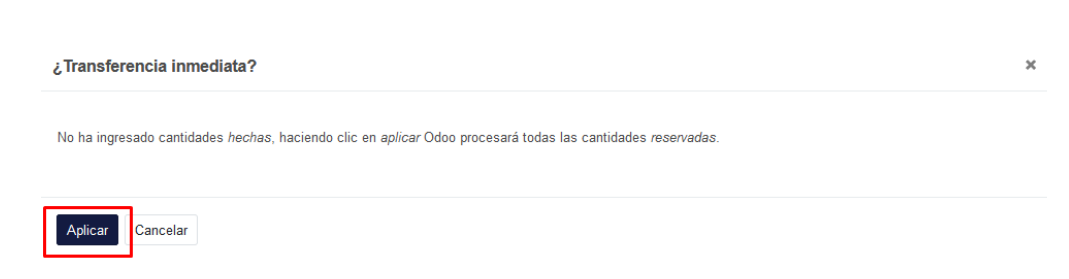

Imagen 3 - Confirmar la recepción de todos los productos

<u>NOTA</u>: Es posible imprimir en PDF el detalle de los productos a recibir si es necesario para realizar el conteo de forma más cómoda.

Luego de conocer las unidades faltantes se deberá registrar una devolución por aquellos productos que no fueron entregados. Esto se realiza desde la misma recepción de productos con la opción **Devolver**.

| Imprimir Devolver                                     | Desechar Desbloquear     |                                      |                                    | Borrador           | En espera      | Preparado | Hecho |  |
|-------------------------------------------------------|--------------------------|--------------------------------------|------------------------------------|--------------------|----------------|-----------|-------|--|
| PY/IN/00065                                           | 5                        |                                      |                                    |                    |                |           |       |  |
| Empresa CERVEZA SABESAS<br>Ubicación destino PY/Stock |                          | Fecha prevista 1<br>Fecha efectiva 1 | 0/11/2021 15:0:<br>0/11/2021 15:0: | 5:03:24<br>5:09:45 |                |           |       |  |
| l ipo de operación                                    | Central: Recepciones     | Documento origen                     | 000070                             |                    |                |           |       |  |
| Operaciones Info a                                    | adicional Nota           |                                      |                                    |                    |                |           |       |  |
| Producto                                              |                          | Demanda inic                         | ial H                              | echo Uni           | idad de medida |           |       |  |
| [2313] CERVEZA CABE                                   | ESAS BROWN PORTER 500 ML | 1                                    | 0,000 1                            | 0,000 Uni          | dad(es)        |           |       |  |
| [2960] CERVEZA CABESAS SCOTTISH ALE 500 ML            |                          | 5                                    | 0,000 5                            | 0,000 Uni          | dad(es)        |           |       |  |
| [2961] CERVEZA CABESAS CABUTII¿ 1/2A 500 ML           |                          | 20                                   | 0,000 20                           | 0,000 Uni          | dad(es)        |           |       |  |
| [2993] CERVEZA CABESAS APA REVOLUTION 500 ML          |                          | 5                                    | 0,000 5                            | 0,000 Uni          | dad(es)        |           |       |  |

Imagen 4 – Devolver productos desde la orden de recepción

A continuación, se deberán dejar únicamente los productos o unidades que **no** fueron recibidos, eliminando todos los que efectivamente llegaron. Pulsar siempre la opción "A reembolsar".

| Revertir transference      | ia                                             |          |                  |                                 | ×       |
|----------------------------|------------------------------------------------|----------|------------------|---------------------------------|---------|
|                            |                                                |          | ,                |                                 |         |
| Producto                   |                                                | Cantidad | Jnidad de medida | A reembolsar (actualizar SO/PO) |         |
| [2313] CERVEZA CABE        | SAS BROWN PORTER 500 ML                        | 10,000   | Unidad(es)       |                                 | ŵ       |
| [2961] CERVEZA CABE        | SAS CABUTIï، الأي الأمامي الأربي SAS CABUTIï ج | 2        | Unidad(es)       | ✓                               | <b></b> |
|                            |                                                |          | 1                |                                 |         |
|                            |                                                |          |                  |                                 |         |
|                            |                                                |          |                  |                                 |         |
| Ubicación de<br>devolución | Partner Locations/Vendors                      |          |                  |                                 | •       |
|                            |                                                |          |                  |                                 |         |
| Devolver Cancelar          |                                                |          |                  |                                 |         |

Imagen 4 - Devolver productos desde la orden de recepción

Como se muestra en la imagen anterior, es posible eliminar líneas de la orden de devolución con el ícono de papelera, así como modificar las cantidades. En esta pantalla sólo deben quedar los productos que **no** fueron recibidos antes de pulsar **Devolver**.

Tel. (598) 24022516 - Br. Artigas 1129 - CP 11200 - Montevideo-Uruguay

Al pulsar **Devolver** se generará una orden de retorno con los productos que no fueron recibidos. Para confirmarlo pulsar **Validar** y luego **Aplicar**.

| Validar Imprimir C                                                                     | Cancelar Anular reserva Desechar                                            | Desbloquear |                                    |                                   | Borrador          | En espera                | Preparado | Hech |
|----------------------------------------------------------------------------------------|-----------------------------------------------------------------------------|-------------|------------------------------------|-----------------------------------|-------------------|--------------------------|-----------|------|
| PY/OUT/001                                                                             | 19                                                                          |             |                                    |                                   |                   |                          |           |      |
| Empresa<br>Ubicación de origen<br>Tipo de operación<br>Operaciones Info a              | CERVEZA CABESAS<br>PY/Stock<br>Central: Órdenes de entrega<br>dicional Nota |             | Fecha prevista<br>Documento origen | 10/11/2021 15:1<br>Retorno de PY/ | 18:08<br>IN/00065 |                          |           |      |
| Producto                                                                               |                                                                             |             | Demanda inicial                    | Reservado                         | Hecho             | Unidad de med            | ida       |      |
| [2313] CERVEZA CABESAS BROWN PORTER 500 ML<br>[2961] CERVEZA CABESAS CABUTI¿ ½A 500 ML |                                                                             |             | 2,000                              | 10,000<br>2,000                   | 0,000             | Unidad(es)<br>Unidad(es) |           |      |

Imagen 5 – Validar orden de devolución

Esta orden de devolución podrá Imprimirse para dejar constancia al proveedor, así como internamente de los productos faltantes que deberán revisarse en la factura.

| Imprimir Devolver                           | Desechar Desbloquear        |                                  |                                         | Borr                 | ador En espera   | Preparado | Hec |
|---------------------------------------------|-----------------------------|----------------------------------|-----------------------------------------|----------------------|------------------|-----------|-----|
| PY/OUT/001                                  | 119                         |                                  |                                         |                      |                  |           |     |
| Empresa<br>Ubicación de origen              | CERVEZA CABESAS<br>PY/Stock | Fecha prevista<br>Fecha efectiva | 10/11/2021                              | 15:18:08<br>15:20:22 |                  |           |     |
| Tipo de operación                           | Central: Órdenes de entrega | Documento origen                 | Documento origen Retorno de PY/IN/00065 |                      |                  |           |     |
| Operaciones Info a                          | dicional Nota               |                                  |                                         |                      |                  |           |     |
| Producto                                    |                             | Demanda                          | a inicial                               | Hecho                | Unidad de medida |           |     |
| [2313] CERVEZA CABESAS BROWN PORTER 500 ML  |                             |                                  | 10,000                                  | 10,000               | Unidad(es)       |           |     |
| [2961] CERVEZA CABESAS CABUTIĩ¿ 1/2A 500 ML |                             |                                  |                                         |                      |                  |           |     |

## Imagen 6 – Imprimir orden de devolución

| ¥K<br>LisDominguez                         |                     |
|--------------------------------------------|---------------------|
| Los Dominguez                              |                     |
| Uruguay                                    |                     |
| PY/OUT/00119                               | CERVEZA CABESAS     |
| Orden                                      | Fecha               |
| Retorno de PY/IN/00065                     | 10/11/2021 18:20:22 |
| Producto                                   | Cantidad            |
| [2313] CERVEZA CABESAS BROWN PORTER 500 ML | 10,000 Unidad(es)   |
| [2961] CERVEZA CABESAS CABUTIïሪ½A 500 ML   | 2,000 Unidad(es)    |

Imagen 7 – Orden de devolución impresa

Tel. (598) 24022516 - Br. Artigas 1129 - CP 11200 - Montevideo-Uruguay